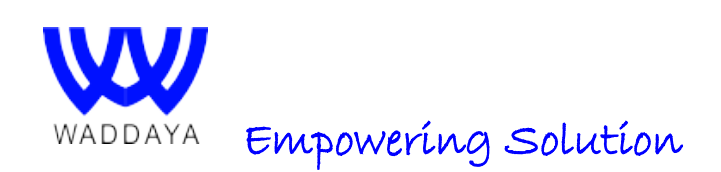

| Title   | New Install SAP Router Configuration in Linux |
|---------|-----------------------------------------------|
| Version | 7.0                                           |
| Author  | Ashish Semwal                                 |
|         |                                               |
| Date    | 22.11.2016                                    |

# 1 Symptoms

Installing New Sap Router in Linux / Unix O.S. and Renewal Certificate Process

# 2 <u>Prerequisites</u>

- > Access of root user in O.S.
- Login Access of S User (Sap Portal)
- Server Host Name and Server IP should be assign in your Sap Portal for Sap router
- Your distinguished name (Find from Sap Portal under Sap router certificate or Cmd: sapgenspe get\_my\_name)
- > You need to open the port for SAP Router 3299 & Gateway Port 3399 3389

# 3 <u>Solutions</u>

# Step 1.

1. Login to the SAP Support Portal with the S-user ID and Download latest version file

### SAPCRYPTOLIBP\_8506-20011697.SAR SAPROUTER\_34-70000854.sar

>Support Packages & Patches
>A-Z Alphabetical List of Products
>S
>SAPCRYPTOLIB.SAR
>SAPROUTER.SAR

- 2. Login into server with "Root" user.
- 3. Create folder under path "/usr/sap/" with name of Saprouter and move downloaded file in to newly created folder (*usr/sap/Saprouter*)
- 4. Provide 775 permission to Saprouter Folder (chmod –R 775 /usr/sap/Saprouter)

5. Extract both file "Saprouter and Sapcryptolib" with help of tool "SAPCAR"

| -rwxr-xr-x.   | 1                      | root   | root   | 4430400  | Nov   | 23   | 12:37   | SAPCAR_712-80000935.EXE              |  |
|---------------|------------------------|--------|--------|----------|-------|------|---------|--------------------------------------|--|
| -rwxr-xr-x.   | 1                      | root   | root   | 2330807  | Nov   | 23   | 12:37   | SAPCRYPTOLIBP_8506-20011697.SAR      |  |
| -rwxr-xr-x.   | 1                      | root   | root   | 1371881  | Nov   | 23   | 12:37   | <pre>saprouter_34-70000854.sar</pre> |  |
|               |                        |        |        |          |       |      |         |                                      |  |
| [root@        |                        | rout   | er7451 | # ./SAPC | AR 71 | 2-8  | 0000935 | 5.EXE -xvf SAPCRYPTOLIBP 8506-20     |  |
| 011697.SAR    |                        |        | ,      |          | _     |      |         |                                      |  |
| SAPCAR: proce | ess                    | sing a | rchive | SAPCRYP  | TOLIE | 3P 8 | 506-200 | 011697.SAR (version 2.01)            |  |
| x sapcrypto.  | x sapcrypto.mf         |        |        |          |       |      |         |                                      |  |
| x libslcrypt  | x libslcryptokernel.so |        |        |          |       |      |         |                                      |  |
| x libsapcryp  | to.                    | 30     |        |          |       |      |         |                                      |  |
| x sapgenpse   |                        |        |        |          |       |      |         |                                      |  |
| x libslcrypt  | oke                    | ernel. | so.sha | a256     |       |      |         |                                      |  |
| x sapcrypto.  | lst                    |        |        |          |       |      |         |                                      |  |
| SAPCAR: 6 fil | le                     | (s) ex | tracte | ed (anna |       |      |         |                                      |  |
| [root@        |                        | rout   | er745] | # ./SAPC | AR 71 | 12-8 | 0000935 | 5.EXE -XVI saprouter_34-70000854.sar |  |
| SAPCAR: proce | 235                    | sing a | renive | aprout   | er_s  | ±-/0 | 000054  | .sar (version 2.01)                  |  |
| x natches mf  |                        |        |        |          |       |      |         |                                      |  |
| x saprouter   |                        |        |        |          |       |      |         |                                      |  |
| SAPCAR: 3 fil | le                     | (s) ex | tracte | ≥d       |       |      |         |                                      |  |
| -rwxr-xr-x.   | 1                      | root   | root   | 5747827  | Nov   | 7    | 20:58   | libsapcrypto.so                      |  |
| -rwxr-xr-x.   | 1                      | root   | root   | 499679   | Mar   | 2    | 2016    | libslcrvptokernel.so                 |  |
| -rw-rr        | 1                      | root   | root   | 166      | Nov   | 10   | 15:18   | libslcryptokernel.so.sha256          |  |
| -rwxrwxr-x.   | 1                      | root   | root   | 1385024  | Jan   | 26   | 2016    | niping                               |  |
| -rwxrwxr-x.   | 1                      | root   | root   | 306      | Jan   | 26   | 2016    | patches.mf                           |  |
| -rwxr-xr-x.   | 1                      | root   | root   | 4430400  | Nov   | 23   | 12:37   | SAPCAR_712-80000935.EXE              |  |
| -rwxr-xr-x.   | 1                      | root   | root   | 2330807  | Nov   | 23   | 12:37   | SAPCRYPTOLIBP_8506-20011697.SAR      |  |
| -rw-rr        | 1                      | root   | root   | 102      | Nov   | 10   | 15:18   | sapcrypto.lst                        |  |
| -rw-rr        | 1                      | root   | root   | 256      | Nov   | 10   | 15:18   | sapcrypto.mf                         |  |
| -rwxr-xr-x.   | 1                      | root   | root   | 34193    | Nov   | 7    | 20:58   | sapgenpse                            |  |
| -rwxrwxr-x.   | 1                      | root   | root   | 1687736  | Jan   | 26   | 2016    | saprouter                            |  |
| -rwxr-xr-x.   | 1                      | root   | root   | 1371881  | Nov   | 23   | 12:37   | saprouter 34-70000854.sar            |  |

# <mark>Step 2.</mark>

## 1. Generate the certificate request using the following command:

(Note : distinguished name should be available and PIN can enter 1234)

#### ./sapgenpse get\_pse -v -r certreq -p loc

Got absolute PSE path "/usr/sap/saprouter/local.pse". Please enter PIN: \*\*\*\* Please reenter PIN: \*\*\*\* Supplied distinguished name: "CN=HOST Name, OU=Customer Number, OU=SAProuter, O=SAP, C=DE" Creating PSE with format v2 (default) Generating key (RSA, 2048-bits) ... succeeded. certificate creation... ok PSE update... ok PKRoot... ok Generating certificate request... ok.

| -rwxr-xr-x. | 1 | root | root | 5747827 | Nov | 7  | 20:58 | libsapcrypto.so                 |
|-------------|---|------|------|---------|-----|----|-------|---------------------------------|
| -rwxr-xr-x. | 1 | root | root | 499679  | Mar | 2  | 2016  | libslcryptokernel.so            |
| -rw-rr      | 1 | root | root | 166     | Nov | 10 | 15:18 | libslcryptokernel.so.sha256     |
| -rwxrwxrwx. | 1 | root | root | 3159    | Nov | 18 | 12:51 | loc.pse                         |
| -rwxrwxr-x. | 1 | root | root | 1385024 | Jan | 26 | 2016  | niping                          |
| -rwxrwxr-x. | 1 | root | root | 306     | Jan | 26 | 2016  | patches.mf                      |
| -rwxrwxrwx. | 1 | root | root | 4430400 | Nov | 16 | 18:01 | SAPCAR_712-80000935.EXE         |
| -rwxrwxrwx. | 1 | root | root | 2330807 | Nov | 16 | 18:00 | SAPCRYPTOLIBP_8506-20011697.SAR |
| -rw-rr      | 1 | root | root | 102     | Nov | 10 | 15:18 | sapcrypto.lst                   |
| -rw-rr      | 1 | root | root | 256     | Nov | 10 | 15:18 | sapcrypto.mf                    |
| -rwxr-xr-x. | 1 | root | root | 34193   | Nov | 7  | 20:58 | sapgenpse                       |
| -rwxrwxr-x. | 1 | root | root | 1687736 | Jan | 26 | 2016  | saprouter                       |
| -rwxrwxrwx. | 1 | root | root | 1371881 | Nov | 16 | 18:00 | saprouter 34-70000854.sar       |

### 2. Once the request is created, it creates the file certreq:

Open Certreq file in disply mode (CMD : cat certreq)

-----BEGIN CERTIFICATE REQUEST-----MIICnTCCAYUCAQAwWDELMAkGA1UEBhMCREUxDDAKBgNVBAoTA1NBUDESMBAGA1UE CxMJU0FQcm91dGVyMRMwEQYDVQQLEwowMDAxMjk4MDAzMRIwEAYDVQQDEwISUExE RVZRVUEwggEiMA LASDVBKCASKJDNCASLDKN AL;KSKXM ALSKNC LSKN s;I NsI NsIx Nsx n;lsxn skjx SX JNsx SD sd HFGHGFGFSDVASDVAFVFVDFD F SADFASSFDF SDFASDFSADFA certreq0GCSqGSlb3DQEBAQUAA4IBDwAwggEKAoIBAQD+za7CY9unsRnNADSCADCDCDCD dTjF6SKiHXPXzwCN2dfe4+rngJIRkGJaxkGGgxrLabl3BolOXIdLTflIO4GtoBW8ASDCADCASDCADC dX3HAHjjo/npKhYjFCLblOHSwY5Db2T1xsz/xj4BBJ+XaUvWhmxkQsxUJQSSqQPGXyPADCDC NVK3YW1u4XyWbHS2f5XyfZPXdyVpqfTPTewD52ASDVASDCmEc7eVHxHEEGjux2YmwZAh//DSCw7 /XWoL1fK7dfO6G2kzLh6jD+n5kda25AT9h3DKu8NY6df494N3bASDCSDkHpHNvl0yywiL0ADCADC f0AQJH/Vo2ryQmRKspZe2a/EA756Ozqpog/LKv2HR8CJ6wXmDmPFQWASDCzuSxrJUrx5DCDC yOZwVg85AgMBAAGgADANBgkqhkiG9w0BAQUFAAOCAQEALHK0Qxi03TRUASSDCWjpbHXoj lgru8mXKcRP62+CSWhtH5tV2Y9laABm9jejpQx1DlgDgj01LnBwWFn44zMR354UzASDCADCDC S0Uf4KGJLal+MIRBoA79PfXqy/7Fvy5DG+TOumNpjeHKW7OLSIyr6RuchfOVjrAZACSDCASAD rf8JNzCfSyDrpY9ZqKFE4bXsqfaY7ygbNSoolLGALjesqmkvGtM6svliWcbXZQQ/DCASDCADF ZOj1VJaPNHi6FsRisXCym/K/RCmTfk6/dwPRmocyMiWLwYqIAQjzye6epD8x1eM8SDCASDCDF 8xjOZdoO/cWKy+uMV0xNSzqwwl8LKnK5HzvOS86RdqMZlqEMFOvqIPxkxt6drceoASDCFD -----END CERTIFICATE REQUEST-----

- Copy this script from .....BEGIN to .....END...
- Then Login to service marketplace under: <u>http://www.service.sap.com/saproutersnc</u> add à Apply Certificate this opens the form below. Select Continue

| SAProuter Certificates                                                               |                                                                                                    |
|--------------------------------------------------------------------------------------|----------------------------------------------------------------------------------------------------|
| SAPROUTER CERTIFI                                                                    | CATES FOR SUPPORT CONNECTIONS                                                                                                    |
| SAP TRUST CENTER SERV                                                                | ICES                                                                                                    |
| SAProuter is an SAP software program f<br>connections via a corresponding SAProu     | or controlling and monitoring communication between internal and external networks. Because SAP routes all ac<br>ter, the connection between SAP and the customer is reduced to a single SAProuter - SAProuter connection. |
| Encrypt your data transfer                                                           |                                                                                                    |
| Special server certificates can be issued<br>authentication for encrypted data trans | to validate Internet connections set up for support purposes between your company and SAP via the SAProute<br>fer within mySAP.com via the Generic Security Services API interface (GSS-API).                              |
| SAPROUTER CERTIFICATE                                                                | Apply for a SAProuter certificate                                                                                                    |
| Apply Now!                                                                           | SAProuter certificates are available free of charge from the SAP Service Marketplace.                                                                                                    |
|                                                                                      |                                                                                                    |

- Paste the contents of the certreq file generated above as below, and then "Request Certificate". See below
- Copy the details of the new certificate generated and then Create txt file with name of srcert(touch srcert) and paste it in a new file srcert in the

| -                                                                                                 | my Profile my Indox, my Panarites Quó Linka, Other Portala Gass                                                                                                    | tary Help    |  |  |  |  |  |  |
|---------------------------------------------------------------------------------------------------|----------------------------------------------------------------------------------------------------|--------------|--|--|--|--|--|--|
| Solution Details Consulting Con                                                                   | M                                                                                                    |              |  |  |  |  |  |  |
|                                                                                                   | SAProuter Certificates Peedback   Add to                                                                                                    | a Pariorites |  |  |  |  |  |  |
| SAP Trust Center Services                                                                         | · · ·                                                                                                    |              |  |  |  |  |  |  |
| SAP Trust Center Services in Detail                                                               | Create CSR on SAProuter                                                                                                    |              |  |  |  |  |  |  |
| <ul> <li>SAP Passports in your SAP solution</li> <li>Single Sign-On with SAP Passports</li> </ul> | Copy & Pasts the following highlighted tack and use it as the [Detropulated name] parameter in the supperparagram running on your SAProvite to create the Personal Security Environment (PSR) and CertificateSigning Respect (CSR).                                                                                                    |              |  |  |  |  |  |  |
| <ul> <li>SSL Server Certificites</li> </ul>                                                       | OV-mobiles, OU+8000912221, OU+6AProver, O+6AP, C+DE                                                                                                    |              |  |  |  |  |  |  |
| <ul> <li>SSL Server Certificates for Service<br/>Provider</li> </ul>                              | Insert the Certificate Signing Request                                                                                                    |              |  |  |  |  |  |  |
| DIL Test Server Cetificates     SAProuter Certificates                                            | Copy the Certificate Request generated with sappenper from the text file.     Town the Certificate Request in the following text field.                                                                                                    |              |  |  |  |  |  |  |
| <ul> <li>My Company's Cartificates</li> <li>CP - SAProuter Cartificate</li> </ul>                 | 3. Choose Request Certificate.                                                                                                    |              |  |  |  |  |  |  |
| CP - RA Certificate for SAProuter     CP - Service Marietplace Root CA                            | HTTDL=CCAUCADAMYETXAGAUTDBACEDACCAUDAVTBACTAINFORDMEAGAUT     GOUDDEACADAVETXAGAUTDBACEDACCAUDAVTBACTAINFORDMEAGAUT     GOUDDEACADAVETXAGUTUTDBACEDACCAUDAVTBACTAINFORDMEAGAUT     GOUDDEACADAVETXAGUTUTDBACEDACCAUDAVTBACTAINFORDMEAGAUT     GOUDDEACADAVETXAGUTUTDBACEDACCAUDAVTBACTAINFORDMEAGAUT     GOUDDEACADAVETXAGUTUTDBACEDACCAUDAVTBACTAINFORDMEAGAUT     GOUDDEACADAVETXAGUTUTDBACEDACCAUDAVTBACTAINFORDMEAGAUT     GOUDDEACADAVETXAGUTUTDBACEDACCAUDAVTBACTAINFORDMEAGAUT     GOUDDEACADAVETXAGUTUTDBACEDACCAUDAVETXAGUTUTDCOMMAGAUT     GOUDDEACADAVETXAGUTUTDBACEDACCAUDAVETXAGUTUTDCOMMAGAUT     GOUDDEACADAVETXAGUTUTDAVETXAGUTUTCOMMEAGAUT     GOUDDEACADAVETXAGUTUTCOMMEAGAUTUTCOMMEAGAUTUT     GOUDDEACADAVETXAGUTUTCOMMEAGAUTUTCOMMEAGAUTUT     GOUDDEACADAVETXAGUTUTCOMMEAGAUTUT     GOUDDEACADAVETXAGUTUTCOMMEAGAUTUT     GOUDDEACADAVETXAGUTUTCOMMEAGAUTUT     GOUDDEACADAVETXAGUTUTCOMMEAGAUTUT     GOUDDEACADAVETXAGUTUTCOMMEAGAUTUT     GOUDDEACADAVETXAGUTUTCOMMEAGAUTUT     GOUDDEACADAVETXAGUTUTCOMMEAGAUTUT     GOUDDEACADAVETXAGUTUTCOMMEAGAUTUTCOMMEAGAUTUT     GOUDDEACADAVETXAGUTUTCOMMEAGAUTUTCOMMEAGAUTUT     GOUDDEACADAVETXAGUTUTCOMMEAGAUTUTCOMMEAGAUTUTCOMMEAGAUTUT     GOUDDEACADAVETXAGUTUTCOMMEAGAUTUTCOMMEAGAUTUTCOMMEAGAUTUTCOMMEAGAUTUT     GOUDDEACADAVETXAGUTUTCOMMEAGAUTUTCOMMEAGAUTUTCOMEAGAUTUTCOMMEAGAUTUTCOMMEAGAUTUTCOMMEAGAUTUTCOMMEAGAUTUTCOMMEAGAUTU  |              |  |  |  |  |  |  |
| Service Request/Contacts<br>Convolued Area                                                        |                                                                                                    |              |  |  |  |  |  |  |
| Certification Practice Statement and<br>artificate Poloiae                                        | Transactions of a problem of the Transaction of the Transaction of |              |  |  |  |  |  |  |
| wick Link Information                                                                             | END CERTIFICATE REQUEST                                                                                                    |              |  |  |  |  |  |  |
| coess this topic directly at<br>the liter vice sea com/to                                         | Back Request Certifica                                                                                                    | ate 🗿        |  |  |  |  |  |  |

# 3. Importing the Certificate & Creating Credential:

#### /sapgenpse import\_own\_cert -c srcert -p loc.pse

Please enter PIN: \*\*\*\* CA-Response successfully imported into PSE "/usr/sap/saprouter/loc.pse"

## 4. Creating the credential for User responsible to start SAP Router:

 ./sapgenpse seclogin -p local.pse -O roo inistrator running seclogin with USER="root" creating credentials for secondary user "root" ... Please enter PIN: \*\*\*\* Added SSO-credentials (#0) for PSE "/usr/sap/saprouter/loc.pse"
 "CN=Host name, OU=Customer Number, OU=SAProuter, O=SAP, C=DE"

| -rwxrwxrwx. | 1 | root | root | 985      | Nov | 18 | 12:26 | certreq                         |
|-------------|---|------|------|----------|-----|----|-------|---------------------------------|
| -rw-rr      | 1 | root | root | 331      | Nov | 18 | 13:03 | cred_v2                         |
| -rw-rr      | 1 | root | root | 32579529 | Nov | 23 | 13:16 | dev_rout                        |
| -rwxr-xr-x. | 1 | root | root | 5747827  | Nov | 7  | 20:58 | libsapcrypto.so                 |
| -rwxr-xr-x. | 1 | root | root | 499679   | Mar | 2  | 2016  | libslcryptokernel.so            |
| -rw-rr      | 1 | root | root | 166      | Nov | 10 | 15:18 | libslcryptokernel.so.sha256     |
| -rwxrwxrwx. | 1 | root | root | 3159     | Nov | 18 | 12:51 | loc.pse                         |
| -rwxrwxr-x. | 1 | root | root | 1385024  | Jan | 26 | 2016  | niping                          |
| -rwxrwxr-x. | 1 | root | root | 306      | Jan | 26 | 2016  | patches.mf                      |
| -rwxrwxrwx. | 1 | root | root | 4430400  | Nov | 16 | 18:01 | SAPCAR_712-80000935.EXE         |
| -rwxrwxrwx. | 1 | root | root | 2330807  | Nov | 16 | 18:00 | SAPCRYPTOLIBP_8506-20011697.SAR |
| -rw-rr      | 1 | root | root | 102      | Nov | 10 | 15:18 | sapcrypto.lst                   |
| -rw-rr      | 1 | root | root | 256      | Nov | 10 | 15:18 | sapcrypto.mf                    |
| -rwxr-xr-x. | 1 | root | root | 34193    | Nov | 7  | 20:58 | sapgenpse                       |
| -rwxrwxr-x. | 1 | root | root | 1687736  | Jan | 26 | 2016  | saprouter                       |
| -rwxrwxrwx. | 1 | root | root | 1371881  | Nov | 16 | 18:00 | saprouter_34-70000854.sar       |
| -rw-rr      | 1 | root | root | 3267     | Nov | 21 | 17:24 | saprouttab                      |
| -rw-rr      | 1 | root | root | 3261     | Nov | 21 | 17:20 | saprouttab_org                  |
| -rwxrwxrwx. | 1 | root | root | 2674     | Nov | 18 | 12:51 | srcert                          |

### 5. Verifying the Configuration:

#### ./sapgenpse get\_my\_name -v -n Issuer

Opening PSE "/usr/sap/saprouter/loc.pse"... PSE (v2) open ok. Retrieving my certificate... ok. Getting requested information... ok. SSO for USER "root" with PSE file "/usr/sap/saprouter/loc.pse"

Issuer : CN=SAProuter CA, OU=SAProuter, O=SAP Trust Community II, C=DE

### 6. ./sapgenpse get\_my\_name -n validity

SSO for USER "root" with PSE file "/usr/sap/saprouter/loc.pse"

Validity - NotBefore: Thu Jul 14 12:57:44 2016 (160714095744Z) NotAfter: Fri Jul 14 12:57:44 2017 (170714095744Z)

# Step 3.

### 1. Set Environment variables from root user

export SECUDIR=/usr/sap/saprouter export SNC\_LIB=/usr/sap/saprouter/libsapcrypto.so

disply Environment variable path echo \$SECUDIR

set this as permanent add it to the file .profile or .bashrc

### 2. SAPROUTTAB Entry

```
Create saprouttab txt file (touch saprouttab)
vi saprouttab
sapserv2 (194.39.131.34): Connection via Internet SNC
   p * * *
   #SNC connection to SAP
   KT "p:CN=sapserv2, OU=SAProuter, O=SAP, C=DE" 194.39.131.34 *
   #SNC-connection from SAP to local R/3-System for Support
   #SNC-connection from SAP to local R/3-System for saptelnet
   #Access from your local Network to SAP R/3 Frontend (OSS)
   P * 194.39.131.34 *
   KT "p:CN=sapserv2, OU=SAProuter, O=SAP, C=DE" 192.168.XXX.XX *
   KP "p:CN=sapserv2, OU=SAProuter, O=SAP, C=DE" 192.168.0.X3200
   KP "p:CN=sapserv2, OU=SAProuter, O=SAP, C=DE" 192.168.0.X 23
   KP "p:CN=sapserv2, OU=SAProuter, O=SAP, C=DE" 192.168.0.X3399
   KT "p:CN=sapserv2, OU=SAProuter, O=SAP, C=DE" 194.39.131.34 *
   KT "p:CN=sapserv2, OU=SAProuter, O=SAP, C=DE" 192.168.XXX.XX
   p * * * *
   #saprouter internal ip 192.168.XXX.XX
   #GUI internal ip 192.168.0.X 3200(00 is instance)
```

۲

# 3. Start Sap Router Command in Linux

#/usr/sap/saprouter > Enter cmd

./saprouter -r -V 2 -K "p:CN=HOSTNAME, OU=CUSTOMER Number, OU=SAProuter, O=SAP, C=DE"

Note: check proper space b/w distinguished name Note: Don't close terminal after start sap router

## 4. Stop Sap Router

#/usr/sap/saprouter > Enter cmd

Saprouter --s

If facing any issue check dev\_rout file

### 4 References

- [1] SAP AG "SAProuter (BC-CST-NI)", http://help.sap.com
- [2] Waddaya Solutions

Blog.waddaya.com